## 검사인식카메라(face)-X2 사용설명서 EXRE-EI-X2

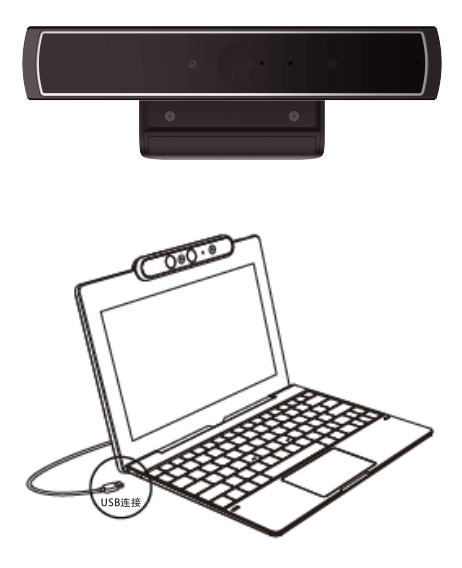

### 1. 검사인식카메라 소개

검사인식카메라(face)-X2는 windows 10 시스템에 로그인하거나 잠금 해제 시 신원확인이 가능하며 RGB카메라로 일반 Web Camera로도 사용이 가능합니다.

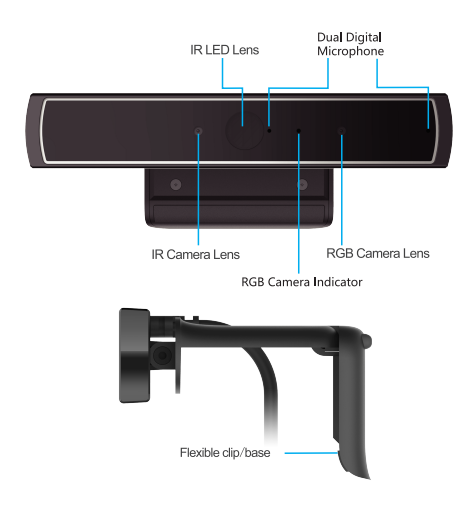

### 2. 검사인식카메라 설치 방법

#### A. 검사인식카메라 설치

- 컴퓨터 모니터/노트북 PC LCD에 설치하기 위하여 Flexible clip/base를 열고, 검사인식카메라를 고정시키십시오.
- flexible/clip의 발 부분을 모니터 뒤쪽에 장착 시키십시오.

#### B. 검사인식카메라 연결

- USB를 컴퓨터 USB 인터페이스에 연결시키십시오.

### 3. 검사인식카메라 기능 설치 방법

#### A. 드라이브 설치

- 카메라가 컴퓨터에 연결되었는지 확인하십시오.
- 컴퓨터가 이더넷에 연결되면, 필수 드라이버가 자동으로 최신버전 펌웨어로 업데이트 될 것입니다.
- 만약 컴퓨터가 이더넷에 연결되지 않으면 드라이브를 다운받아 컴퓨터에 설치하십시오.

#### B. 셋팅 하기

1) 검사인식카메라 기능을 셋팅 하기 위하여 "Account"를 클릭한 후, "Sign-in options"을 클릭하십시오.

| Home                     | You need to activate Windows before you can personalize your PC.                                                                                   |  |
|--------------------------|----------------------------------------------------------------------------------------------------|--|
| Find a setting P         | Actuale Windows now                                                                                                    |  |
| Accounts                 |                                                                                                    |  |
| All Your info            |                                                                                                    |  |
| 53 Email & app accounts  | Q                                                                                                    |  |
| Q Sign-in options        |                                                                                                    |  |
| E Access work or school  |                                                                                                    |  |
| A, Family & other people | ADMIN<br>Local Account                                                                                                    |  |
| C Sync your settings     | Administrator                                                                                                    |  |
|                          | Windows is better when your settings and files automatically sync.<br>Use a Microsoft account to easily get all your stuff on all your<br>devices. |  |
|                          | Sign in with a Microsoft account instead                                                                                                    |  |

### 3. 검사인식카메라 기능 설치 방법

#### 2) 사용하기 앞서, "PIN" 아래 "Add" 버튼을 클릭하여 PIN code 를 설정하십시오. 설정을 마치면 기능을 사용할 수 있습니다.

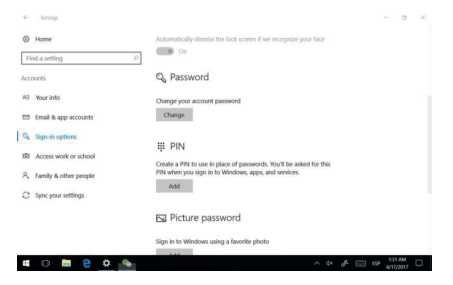

#### 3) "Set up" 버튼을 클릭하여 다음 단계를 진행하십시오.

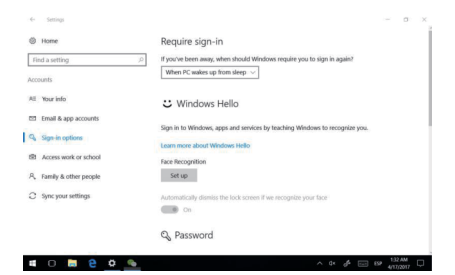

### 3. 검사인식카메라 기능 설치 방법

#### 4) 팝업창이 열리면 "Get started" 를 클릭하십시오.

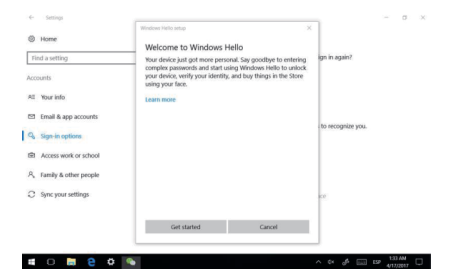

5) "Setup" 창이 나올 때 까지 카메라를 정면에 두고 안면을 인식 후 등록할 수 있도록 안내에 따르십시오.

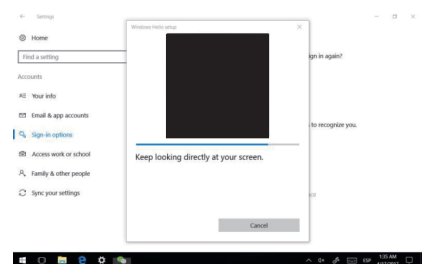

### 3. 검사인식카메라 기능 설치 방법

6) 앞의 과정들을 마치면, 인식율을 높이기 위한 옵션을 선택할 수 있습니다. 안경 등을 끼고 있어도 컴퓨터가 잠겨 있을 때에도 이 기능을 선택하여 잠금 해제 할 수 있습니다.

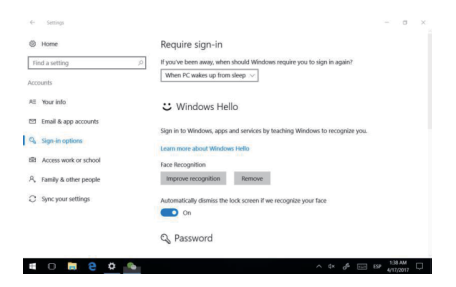

7) 셋팅에서 인식율을 높이기, 안면 인식 해제, Toggle 기능 등을 설정할 수 있습니다.

## 4. 검사인식카메라 사양

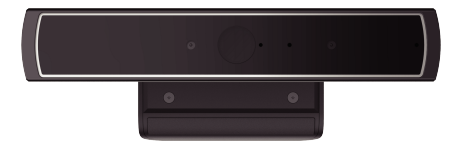

#### 검사인식카메라(face)-X2 사양

| IR 셴서  | IR 카메라 해상도         | IR 센서640x480                           |
|--------|--------------------|----------------------------------------|
|        | IR 카메라 최대 이미지 전송률  | 100fps @ 640x480                       |
| RGB 센서 | RGB 카메라 해상도        | 1280x720                               |
|        | RGB 카메라 최대 이미지 전송률 | 30fps @ 1280x720                       |
| IR LED | 방사 파장              | 중심파장 850nm                             |
| 오디오    | Support 센서         | 디지털 마이크로폰 레코더를 위한<br>USB 2.0 오디오 코덱    |
| 마이크로폰  | 디지털 마이크로폰          | 디지털 마이크로폰*2                            |
| 포트     | I/O 포트             | USB 2,0 (추천) 혹은 USB3.0                 |
| 온도     | 작동 온도              | -30° C ~ +70° C                        |
|        | 추천 온도(안정적인 이미지)    | 0° C ~ +50° C                          |
| 범위     | 거리                 | 30cm ~ 100cm                           |
| 치수     | (L x W x H)        | 135mm*25mm*8mm                         |
| 무게(g)  |                    | 120                                    |
| 플랫폼    |                    | Windows 10 (드라이브)                      |
|        | Support            | Windows 8/8.1, 32/64 bit OS (Web Cam용) |
|        |                    | Windows 7, 32/64 bit OS (Web Cam용)     |

\* 드라이브 자료 : www.es-tech.com

# 5. 검사인식카메라 사진

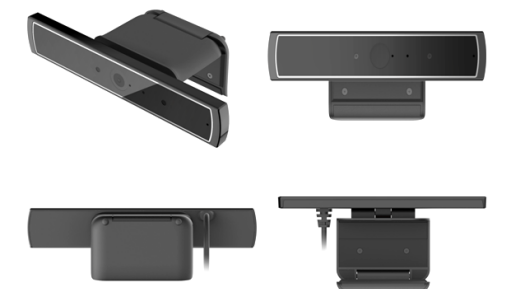